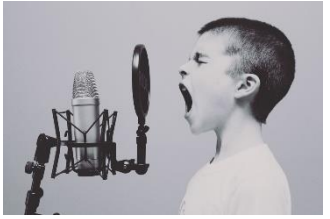

Dictaphone

## Comment s'enregistrer et renvoyer un fichier audio sur Pronote

Pour s'enregistrer...3 options

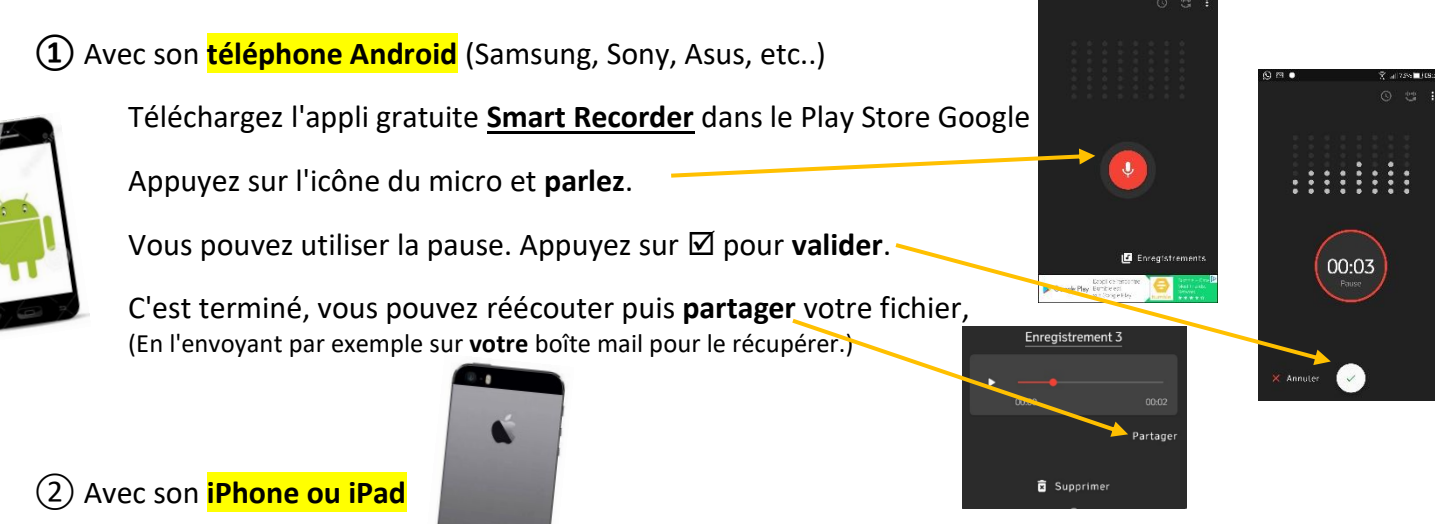

Cette application est préinstallée par défaut sur l'iPhone. La manipulation est très simple ; lancez le programme et appuyez simplement sur le bouton rouge pour commencer et faites de même pour arrêter.

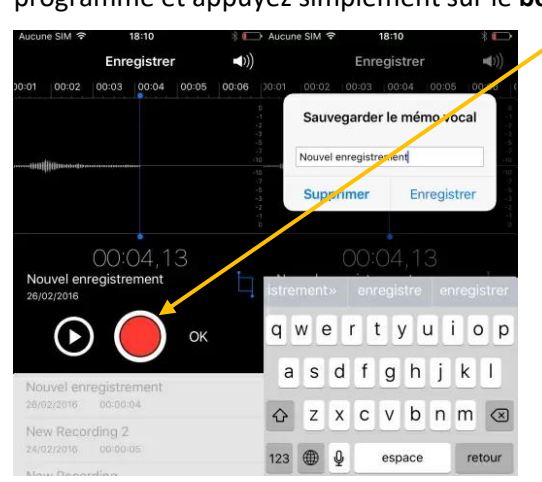

Ou

Télécharger l'application gratuite

iTalk Recorder dans l'App Store

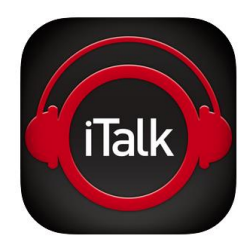

Quand vous avez terminé, vous pouvez réécouter puis partager votre fichier, (En l'envoyant par exemple sur votre boîte mail pour le récupérer.)

(3) Avec un ordinateur PC ou Mac équipé d'un micro

(tous les ordinateurs portables en ont un)

téléchargement gratuit ici

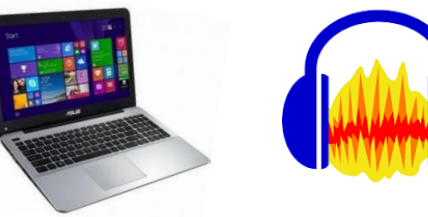

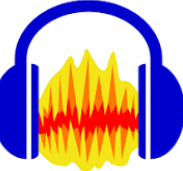

Vous savez en principe utiliser ce logiciel.

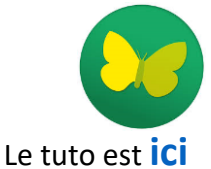

Audacity

Pour déposer votre fichier dans Pronote..

Vous n'avez pas besoin de renommer votre fichier ni de m'envoyer un message.

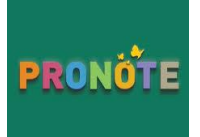